# 在FMC中配置特定许可证保留(SLR)

## 目录

 節

 法

 要求

 使用的组件

 为SLR准备FMC

 验证智能帐户就绪性,以部署特定许可证预留

 D

 T

 適过CLI在FMC上启用特定许可

 有EMC中输入特定许可证预留授权码

 为受管设备分配特定许可证

 管理特定许可证预留

 停用并返回特定许可证预留

 在FMCLinux Shell中禁用特定许可证

<u>相关信息</u>

# 简介

本文档介绍在FMC中配置特定许可证保留(SLR)的步骤。

## 先决条件

### 要求

Cisco 建议您了解以下主题:

- Firepower威胁防御
- Firepower 管理中心

## 使用的组件

- Firepower管理中心虚拟7.4.1
- Firepower威胁防御虚拟7.2.5

本文档中的信息都是基于特定实验室环境中的设备编写的。本文档中使用的所有设备最初均采用原 始(默认)配置。如果您的网络处于活动状态,请确保您了解所有命令的潜在影响。

## 为SLR准备FMC

• 如果您当前使用的是常规智能许可,请在实施特定许可证预留之前取消注册FMC。

| Smart License Status        |   | Cisco Smart Softw                             | vare Manager 🛞 |                                                                     |
|-----------------------------|---|-----------------------------------------------|----------------|---------------------------------------------------------------------|
| Usage Authorization:        | 0 | Authorized (Last Synchronized On Jul 17 2024) | De-re<br>Cisco | agister Firewall Management Center from<br>o Smart Software Manager |
| Product Registration:       | 0 | Registered (Last Renewed On Jul 17 2024)      |                |                                                                     |
| Assigned Virtual Account:   |   | FPRCDN                                        |                |                                                                     |
| Export-Controlled Features: |   | Enabled                                       |                |                                                                     |
|                             |   |                                               |                |                                                                     |

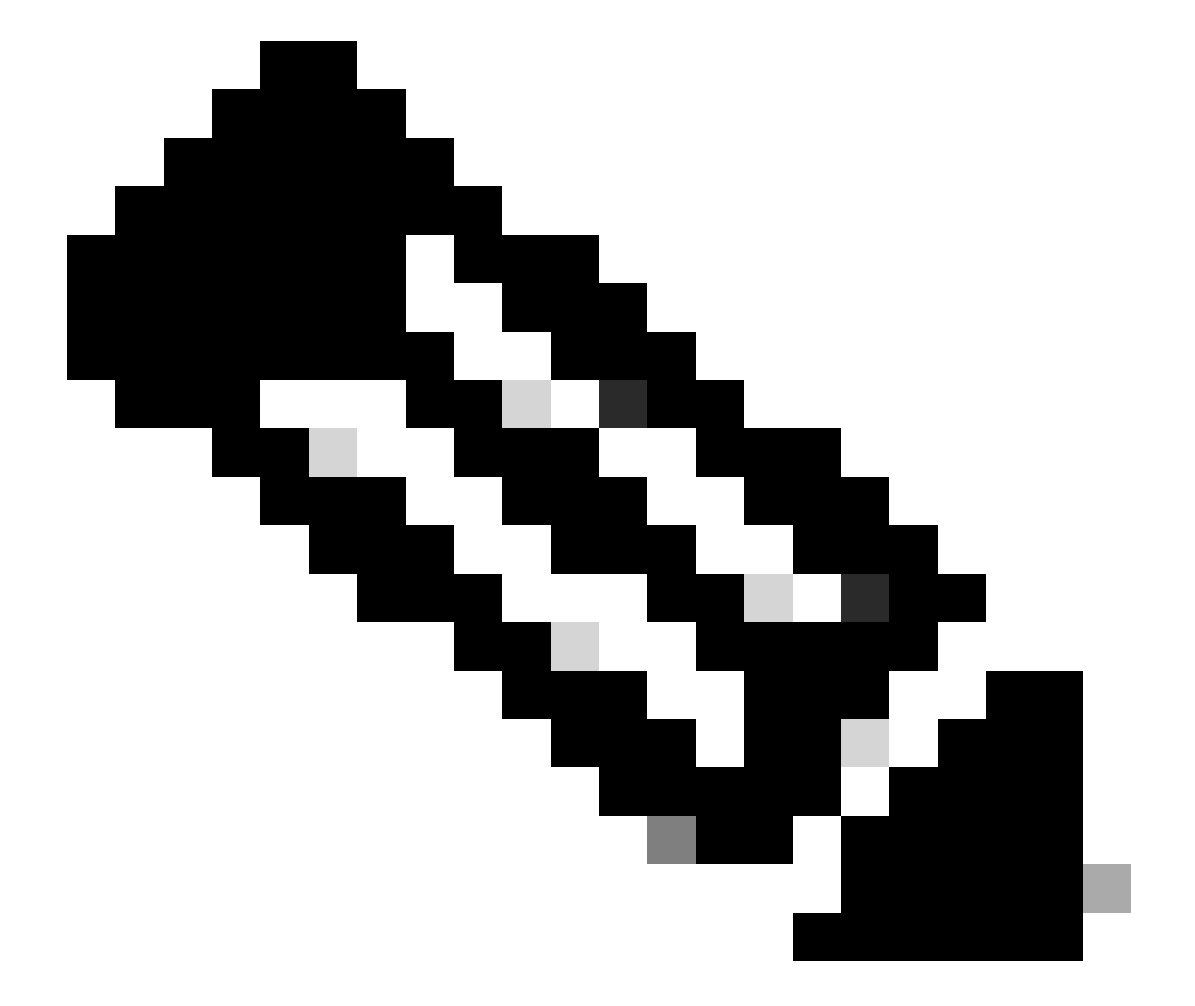

注意:当前部署到FMC的所有智能许可证必须返回到帐户中的可用许可证池,并且可以在 实施特定许可证预留时重新使用它们。此操作不会影响FTD处理的流量。

- 特定许可证预留使用与常规智能许可相同的许可证。
- (建议)如果在高可用性配置中部署FMCpair,请注意必须:
  - 在分配许可证之前配置高可用性。如果已向secondaryFMC上的设备分配许可证,请确 保取消分配许可证。

。在继续特定许可证预留之前,请确保在主和辅助FMC上取消分配许可证。

验证智能帐户就绪性,以部署特定许可证预留

| 第1步  | 登录到智能软件管理器:                                          |
|------|------------------------------------------------------|
|      | https://software.cisco.com/#SmartLicensing-Inventory |
| 步骤 2 | 如果适用,请从页面右上角选择正确的帐户。                                 |
| 步骤 3 | 如有必要,请点击Inventory。                                   |
| 步骤 4 | 点击许可证(Licenses)。                                     |
| 步骤 5 | 检验:                                                  |
|      | • 有aLicense Reservationbutton。                       |
|      | • 对于您必须部署的设备和功能(包括设备的FMC权利,如果适用),有充足的平台和<br>功能许可证。   |
| 步骤 6 | 如果其中任何一项缺失或不正确,请与您的客户代表联系以解决问题。                      |

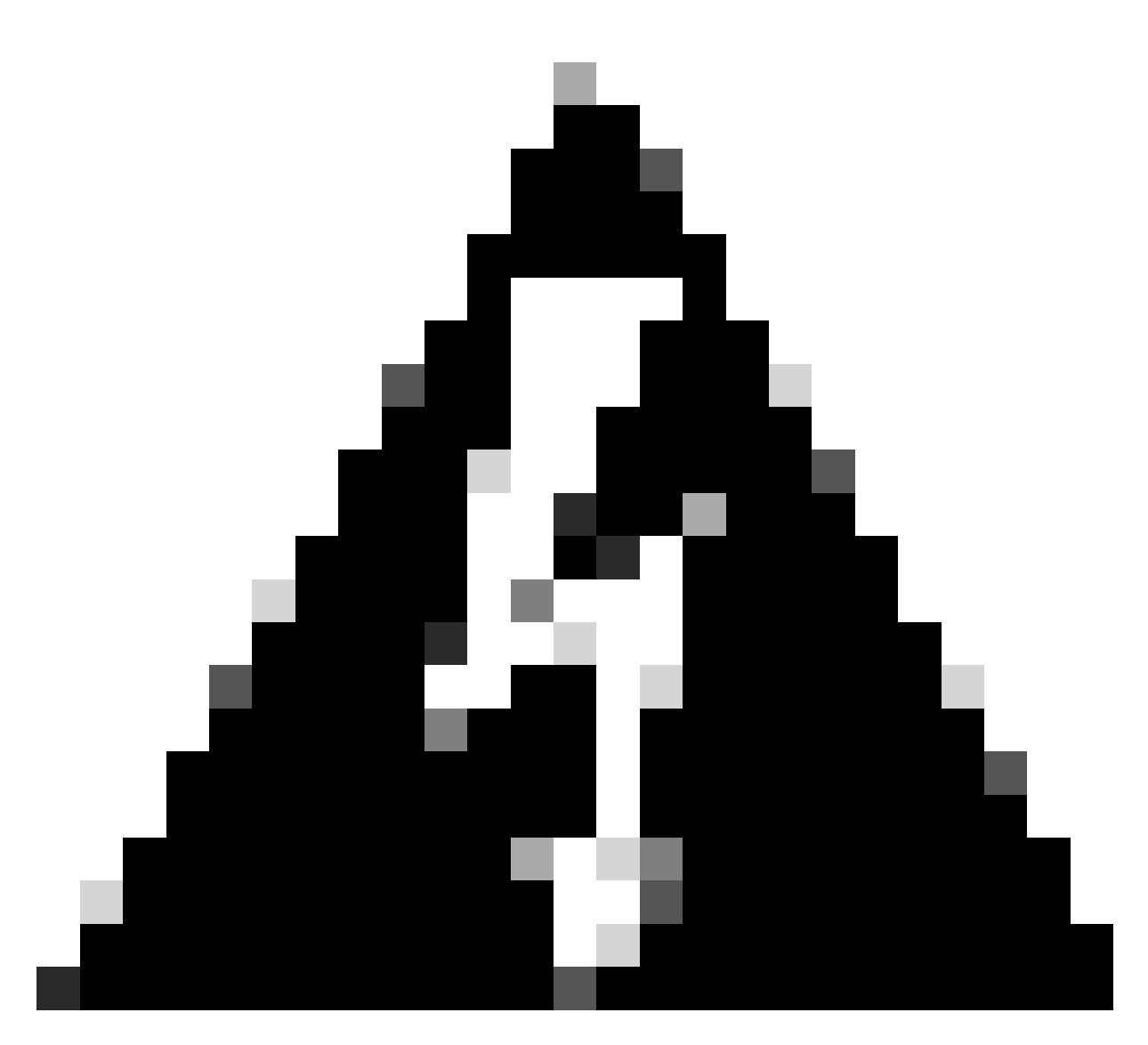

警告:更正任何问题之前,不要继续此过程。

## 配置

通过CLI在FMC上启用特定许可

- 登录FMC CLI admin帐户。 输入expert命令访问Linux Shell。
- 执行命令以访问特定许可证预留选项:sudo manage\_slr.pl

| ≻ ex<br>admi<br>Pass | <pre>pert<br/>n@fmc:~\$ sudo manage_slr.pl<br/>word:</pre> |
|----------------------|------------------------------------------------------------|
| ****                 | *********** Configuration Utility *************            |
| 1                    | Show SLR Status                                            |
| 2                    | Enable SLR                                                 |
| 3                    | Disable SLR                                                |
| 4                    | License requirement report                                 |
| 0                    | Exit                                                       |
| ****                 | ******                                                     |
| Ente                 | r choice:                                                  |
| •                    | 通过选择选项2启用特定许可证保留。选择选项1以验证SLR状态。                            |
| ****                 | *********** Configuration Utility *************            |
| 4                    | Charle CLD Chatter                                         |

- 1 Show SLR Status
- 2 Enable SLR
- 3 Disable SLR
- 4 License requirement report
- 0 Exit

| *****                 | *****   |
|-----------------------|---------|
| Enter choice: 1       |         |
| SLR is enabled on FMC | <b></b> |

- 选择选项0以退出manage\_slr实用程序。 键入exit退出Linux shell。
- 刷新FMC网页,验证您是否可以访问FMC Web界面中的Specific License Reservation页面 ,方法是导航至System > Licenses > Specific Licenses。

| Deploy            | ९ 🔮 🌣 🔞        | Global \ admin ~ cisco SE( |
|-------------------|----------------|----------------------------|
| Configuration     | Health         | Monitoring                 |
| Users             | Monitor        | Audit                      |
| Domains           | Policy         | Syslog                     |
| Product Upgrades  | Events         | Statistics                 |
| Content Updates   | Exclude        |                            |
|                   | Monitor Alerts | Tools                      |
| Licenses          |                | Backup/Restore             |
| Specific Licenses |                | Scheduling                 |
| Classic Licenses  |                | Import/Export              |
|                   |                | Data Purge                 |

在FMC中输入特定许可证预留授权码(Specific License Reservation Authorization Code)

• 导航到System > Licenses > Specific Licenses生成预留请求代码。单击Generate并记下 Reservation Request Code。

#### Specific License Reservation

i.

Specific License Reservation or SLR allows us to reserve and install licenses in a network that has no path to inbound or outbond internet traffic at all

| (1 | ) | Generate a request code                                                                                                    |
|----|---|----------------------------------------------------------------------------------------------------|
|    |   | Generate Cancel Code                                                                                                    |
| 2  |   | Create or login into your Cisco Smart Software Manager account to generate an authorization code against the request code you have just created |
|    |   |                                                                                                    |
| 3  |   | Upload the authorization code file (.txt) and Install                                                                                           |
|    |   | Choose File No file chosen Install                                                                                                    |

#### Specific License Reservation

Specific License Reservation or SLR allows us to reserve and install licenses in a network that has no path to inbound or outbond internet traffic at all

| 1 | Generate a request code                                                          |                                                                                        |
|---|----------------------------------------------------------------------------------|----------------------------------------------------------------------------------------|
|   | CD-PFS-VMW-SW-K9,S3,U402d4a28-44e0-11e                                           | Generate Cancel Code                                                                   |
| 2 | Create or login into your Cisco Smart Software Manager acc                       | count to generate an authorization code against the request code you have just created |
| 3 | Upload the authorization code file (.txt) and Install Choose File No file chosen | Install                                                                                |

- 生成预留授权码。 转到智能软件管理器。
- 导航到资产>许可证>许可证预留,将您从FMC生成的代码输入到预留请求代码框中。单击 Next。

×

#### Smart License Reservation

| STEP                                                                                                    | STEP 2          | STEP 3             | STEP 4             |        |  |
|----------------------------------------------------------------------------------------------------|-----------------|--------------------|--------------------|--------|--|
| Enter Request Code                                                                                                    | Select Licenses | Review and Confirm | Authorization Code |        |  |
| You can reserve licenses for product instances that cannot connect to the Internet for security reasons.<br>You will begin by generating a Reservation Request Code from the product instance.<br>To learn how to generate this code, see the configuration guide for the product being licensed.<br>Once you have generated the code:<br>1) Enter the Reservation Request Code below<br>2) Select the licenses to be reserved<br>3) Generate a Reservation Authorization Code<br>4) Enter the Reservation Authorization Code on the product instance to activate the features |                 |                    |                    |        |  |
|                                                                                                    |                 |                    |                    |        |  |
| Upload File                                                                                                    |                 | Br                 | owse Upload        |        |  |
|                                                                                                    |                 |                    |                    | Cancel |  |

• 选择Reserve a specific license。 向下滚动,在Quantity To Reserve下输入部署所需的每个平 台和功能许可证的数量。单击 Next。

Smart License Reservation

| STEP 🕇 🗸                                                        | STEP 2                                                                                                    | STEP 3             | STEP 4      | 4         |           |             |
|-----------------------------------------------------------------|----------------------------------------------------------------------------------------------------|--------------------|-------------|-----------|-----------|-------------|
| Enter Request Code                                              | Select Licenses                                                                                             | Review and Confirm | Authorizat  | tion Code |           |             |
| FPR4150 Threat Defense V<br>FPR4150 Threat Defense URL Filte    | URL Filtering                                                                                               |                    | 2025-Aug-05 | 10        | 10        | 0           |
| FTDv Base 16 Gbps<br>Cisco Firepower Threat Defense Vir         | tual Base License, 16 Gbps                                                                                  |                    | 2024-Nov-19 | 50        | 48        | 2           |
| FTDv Malware 16 Gbps<br>Cisco Firepower Threat Defense Vir      | tual Malware License, 16 Gbps                                                                               |                    | 2024-Nov-19 | 50        | 48        | 2           |
| FTDv Threat Protection 16<br>Cisco Firepower Threat Defense Vir | FTDv Threat Protection 16 Gbps<br>Cisco Finppower Threat Defense Virtual Threat Protection License, 16 Gbps |                    |             | 50        | 48        | 2           |
| FTDv URL Filtering 16 Gbp<br>Cisco Firepower Threat Defense Vir | <b>05</b><br>tual URL Filtering License, 16 Gbps                                                            |                    | 2024-Nov-19 | 50        | 48        | 2           |
| Firepower MCv Device Lice                                       | ense                                                                                                    |                    | 2025-Jan-07 | 5185      | 5184      | 1           |
| Firepower MCv-300 Device<br>Cisco Firepower Management Cent     | e License<br>er for 300 devices                                                                             |                    | 2025-Feb-23 | 15000     | 15000     | 0           |
| Firepower Threat Defense                                        | Base Features                                                                                               |                    | - never -   | 0         | unlimited | 0           |
|                                                                 |                                                                                                    |                    |             |           |           | Cancel Next |

• 点击Generate Authorization Code。 下载授权码,准备将其输入到FMC。

#### Smart License Reservation

| step 🕇 🗸                                                                                                    | STEP 2 🗸                                                                                                    | step 3 🗸                                                                                                    | STEP 4                                                                                                    |                                                                                                    |
|----------------------------------------------------------------------------------------------------|----------------------------------------------------------------------------------------------------|----------------------------------------------------------------------------------------------------|----------------------------------------------------------------------------------------------------|----------------------------------------------------------------------------------------------------|
| inter Request Code                                                                                                    | Select Licenses                                                                                                    | Review and Confirm                                                                                                    | Authorization Code                                                                                                    |                                                                                                    |
|                                                                                                    |                                                                                                    |                                                                                                    |                                                                                                    |                                                                                                    |
| IDI PID:                                                                                                    | FS-VMW-SW-K9                                                                                                    |                                                                                                    |                                                                                                    |                                                                                                    |
| JDI Serial Number:                                                                                                    | 3                                                                                                    |                                                                                                    |                                                                                                    |                                                                                                    |
| JUID:                                                                                                    | d4cd32d6-da7f-11ee-                                                                                                    | 840e-b88231b3fd47                                                                                                    |                                                                                                    |                                                                                                    |
| specificPLR> <authorizationc<br>imestamp&gt;<entitlements><en< th=""><th>ode&gt;<flag>A</flag><version>Dtitlement&gt;<tag>regid.2015-02.com.c<br/>I-07 UTC<licensetype>1<br/>scriptionID&gt;<th>rsion&gt;<piid>6b06fba5-c272-4afa-852e<br/>isco.FPRMCv-DEV,1.0_ddc8a630-48<br/>TERM</piid></th></licensetype><displayname>f<br/>iement&gt;<entitlement><tap>regid.2015</tap></entitlement></displayname></tag></version></th><th>I-de92b548a3ab<timestamp>1<br/>57-4590-823d-c9a38bb6681c<ti>Firepower MCv Device Licensei-05.com.cisco.FPRTD-BASE,1.0_561<br/>isoTupa&gt;<display jama="">Firepower T</display></ti></timestamp></th><th>721257985935<!--<br-->count&gt;2<startdate>2022-Apr-14 UTC<!--<br-->ayName&gt;<tapdescription>Firepower MCv Device<br/>1236dd-931d-4642-a391-54fa937a9947<!--</th--></tapdescription></startdate></th></en<></entitlements></authorizationc<br> | ode> <flag>A</flag> <version>Dtitlement&gt;<tag>regid.2015-02.com.c<br/>I-07 UTC<licensetype>1<br/>scriptionID&gt;<th>rsion&gt;<piid>6b06fba5-c272-4afa-852e<br/>isco.FPRMCv-DEV,1.0_ddc8a630-48<br/>TERM</piid></th></licensetype><displayname>f<br/>iement&gt;<entitlement><tap>regid.2015</tap></entitlement></displayname></tag></version> | rsion> <piid>6b06fba5-c272-4afa-852e<br/>isco.FPRMCv-DEV,1.0_ddc8a630-48<br/>TERM</piid>                                                   | I-de92b548a3ab <timestamp>1<br/>57-4590-823d-c9a38bb6681c<ti>Firepower MCv Device Licensei-05.com.cisco.FPRTD-BASE,1.0_561<br/>isoTupa&gt;<display jama="">Firepower T</display></ti></timestamp> | 721257985935 <br count>2 <startdate>2022-Apr-14 UTC<!--<br-->ayName&gt;<tapdescription>Firepower MCv Device<br/>1236dd-931d-4642-a391-54fa937a9947<!--</th--></tapdescription></startdate> |
| icense <sub<br>ag&gt;<count>2</count><startdate< tagdescription=""><sub< td=""><td>ate&gt;<enddate><td>te&gt;<iicensetype>PERPETUAL<td>ise types suisplay rames the power th</td><th>Ireat Defense base Featuress/</th></iicensetype></td></enddate></td></sub<></startdate<></sub<br>                                                                                                    | ate> <enddate><td>te&gt;<iicensetype>PERPETUAL<td>ise types suisplay rames the power th</td><th>Ireat Defense base Featuress/</th></iicensetype></td></enddate>                                                                                                    | te> <iicensetype>PERPETUAL<td>ise types suisplay rames the power th</td><th>Ireat Defense base Featuress/</th></iicensetype>               | ise types suisplay rames the power th                                                                                                    | Ireat Defense base Featuress/                                                                                                    |
| License <sub<br>tag&gt;<count>2</count><startdate< tagdescription=""><sub<br>tag&gt;<count>2</count><startdate< tagdescription=""></startdate<></sub<br></startdate<></sub<br>                                                                                                    | ate> <enddate>&gt;Firepower Threat Defense Base Fe</enddate>                                                                                                    | atures <subscription< td=""><td>ID&gt;<e< td=""><th>entitlement&gt;<tag>regid.2015-02.com.cisco.FTDv-</tag></th></e<></td></subscription<> | ID> <e< td=""><th>entitlement&gt;<tag>regid.2015-02.com.cisco.FTDv-</tag></th></e<>                                                                                                    | entitlement> <tag>regid.2015-02.com.cisco.FTDv-</tag>                                                                                                    |

- 在FMC中输入授权码。 在FMC中,点击浏览器以上传文本文件,其中包含从智能软件管理器 生成的授权代码。
- 单击安装。

3 Upload the authorization code file (.txt) and Install

Choose File AuthorizationCode\_SN\_3(5).txt

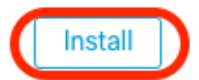

Copy to Clipboard

Download as File

×

• 验证Specific License Reservation页是否将Usage Authorization状态显示为已授权。

| specified License Reservation Status                                 |   |                                          |  |  |  |
|----------------------------------------------------------------------|---|------------------------------------------|--|--|--|
| Usage Authorization: 🥏 Authorized (Last Synchronized On Jul 18 2024) |   |                                          |  |  |  |
| Product Registration:                                                | 0 | Registered (Last Renewed On Jul 18 2024) |  |  |  |
| Export-Controlled Features:                                          |   | Enabled                                  |  |  |  |
| Product Instance:                                                    | 0 | 402d4a28-44e0-11ef-b394-4712f25a82da     |  |  |  |
| Confirmation Code *:                                                 |   | 67f1c6eb                                 |  |  |  |

\* This confirmation code is generated against your last authorization code

• 点击预留许可证选项卡,验证在生成授权码时选择的许可证。

## 为受管设备分配特定许可证

- 选择System > Licenses > Specific Licenses。单击Edit Licenses。
- 根据需要为设备分配许可证,然后单击Apply。

#### Edit Licenses 0 Malware Defense IPS URL Carrier Secure Client Premier Secure Client Advantage Secure Client VPN Only Devices without license C Devices with license (2) FTD-Test Q Search ftd.breakstuff.com Ì

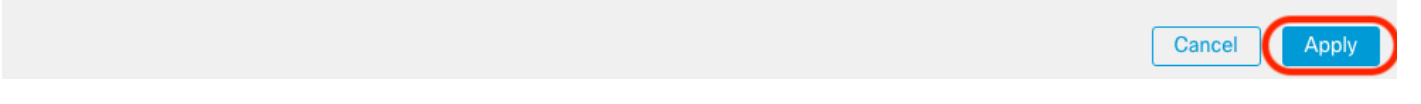

• 单击Assigned Licenses选项卡并验证您的许可证已正确安装在每个设备上。

| Smart Licenses                           |                 |             | Filter Devices × | Edit Performance Tier Edit Licenses |
|------------------------------------------|-----------------|-------------|------------------|-------------------------------------|
| License Type/Device Name                 | License Status  | Device Type | Domain           | Group                               |
| > Firewall Management Center Virtual (2) | o in-Compliance |             |                  |                                     |
| > Essentials (2)                         | In-Compliance   |             |                  |                                     |
| > Malware Defense (2)                    | In-Compliance   |             |                  |                                     |
| > #95 (2)                                | In-Compliance   |             |                  |                                     |
| > v#c. (2)                               | o In-Compliance |             |                  |                                     |
| Carrier (0)                              |                 |             |                  |                                     |
| Secure Client Premier (0)                |                 |             |                  |                                     |
| Secure Cilent Advantage (0)              |                 |             |                  |                                     |
| Secure Client VPN Only (8)               |                 |             |                  |                                     |

## 管理特定许可证预留

- 在FMC中,获取此FMC的唯一产品实例标识符,导航到系统>许可证 > 特定许可证。
- 记下产品实例值。

| Specified License Rese      | ervat | ion Status                                    | /• |
|-----------------------------|-------|-----------------------------------------------|----|
| Usage Authorization:        | 0     | Authorized (Last Synchronized On Jul 18 2024) |    |
| Product Registration:       | 0     | Registered (Last Renewed On Jul 18 2024)      |    |
| Export-Controlled Features: |       | Enabled                                       |    |
| Product Instance:           | 0     | 402d4a28-44e0-11ef-b394-4712f25a82da          |    |
| Confirmation Code *:        |       | 297a78fc                                      |    |

\* This confirmation code is generated against your last authorization code

- 在智能软件管理器中,确定要更新的FMC。 转到<u>智能软件管理器</u>。
- 导航到资产>产品实例,在Typecolumn中查找hasFPin产品实例,在Namecolumn中查找通用 SKU(不是主机名)。

| etual Account: FPRCDN et Major Bio Hide Alerts |              |                                         |                     |           |
|------------------------------------------------|--------------|-----------------------------------------|---------------------|-----------|
| General Licenses Product Instances             | Event Log    |                                         |                     |           |
| Authorize License-Enforced Features            |              | FP FP                                   |                     | × ٩       |
| Name                                           | Product Type | Last Contact                            | Alerts              | Actions   |
| UDI_PID:FPR-1140; UDI_SN:JMX2324G19P;          | FP           | 2024-Apr-01 17:36:09                    | Failed to Renew     | Actions - |
| UDI_PID:FPR-1140; UDI_SN:JMX2324G19Q;          | FP           | 2024-Apr-25 19:02:18                    | A Failed to Connect | Actions - |
| UDI_PID:FPR-2110; UDI_SN:JMX2538X1M1;          | FP           | 2024-Jan-04 21:08:36                    | Failed to Renew     | Actions - |
| UDI_PID:FPR-2130; UDI_SN:JMX2139Y0K5;          | FP           | 2024-Jul-18 11:41:39                    |                     | Actions - |
| UDI_PID:FS-VMW-SW-K9; UDI_SN:3;                | FP           | 2024-Jul-18 17:35:39 (Reserved Licenses | s)                  | Actions - |
| UDI_PID:NGFWv; UDI_SN:9A6NGBM4MQ3;             | FP           | 2024-Apr-01 19:56:37                    | 8 Failed to Renew   | Actions - |
| UDI_PID:NGFWv; UDI_SN:9A9G12GAFES;             | FP           | 2024-Jul-18 12:40:33                    |                     | Actions - |
| UDI_PID:NGFWv; UDI_SN:9AVJWWJ8EJK;             | FP           | 2024-Feb-06 11:16:11                    | 8 Failed to Renew   | Actions - |
| vFMC-bheston.cisco.com                         | FP           | 2024-Jan-22 19:21:03                    | S Failed to Renew   | Actions - |
| Vik-FMC                                        | FP           | 2024-Jul-04 08:39:02                    |                     | Actions - |

• 单击Name。 在显示正确UUID的页面上,选择操作 > 更新预留许可证。

| License Usage                |         | These licenses are reserved on this | product instance Update reservation |
|------------------------------|---------|-------------------------------------|-------------------------------------|
| License                      | Billing | Expires                             | Required                            |
| Firepower MCv Device License | Prepaid | 2025-Jan-07                         | 1                                   |
|                              |         |                                     | Showing 1 Record                    |

- 根据需要更新预留的许可证,点击生成授权码并下载授权码,准备将其输入到FMC。
- 保留Update Reservationpage处于打开状态。您可以稍后在此过程中返回到它。
- 更新FMC中的特定许可证。 依次选择System > Licenses > Specific Licenses, 点击Edit SLR并浏览,以上传新生成的授权代码。

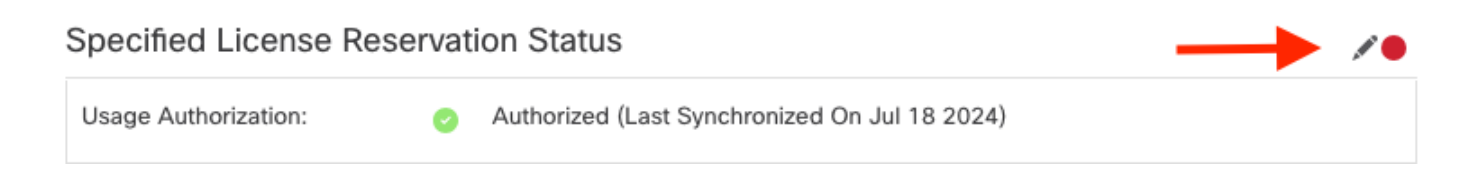

# Edit Authorizarion Code

Upload the authorization code file (.txt) and Install

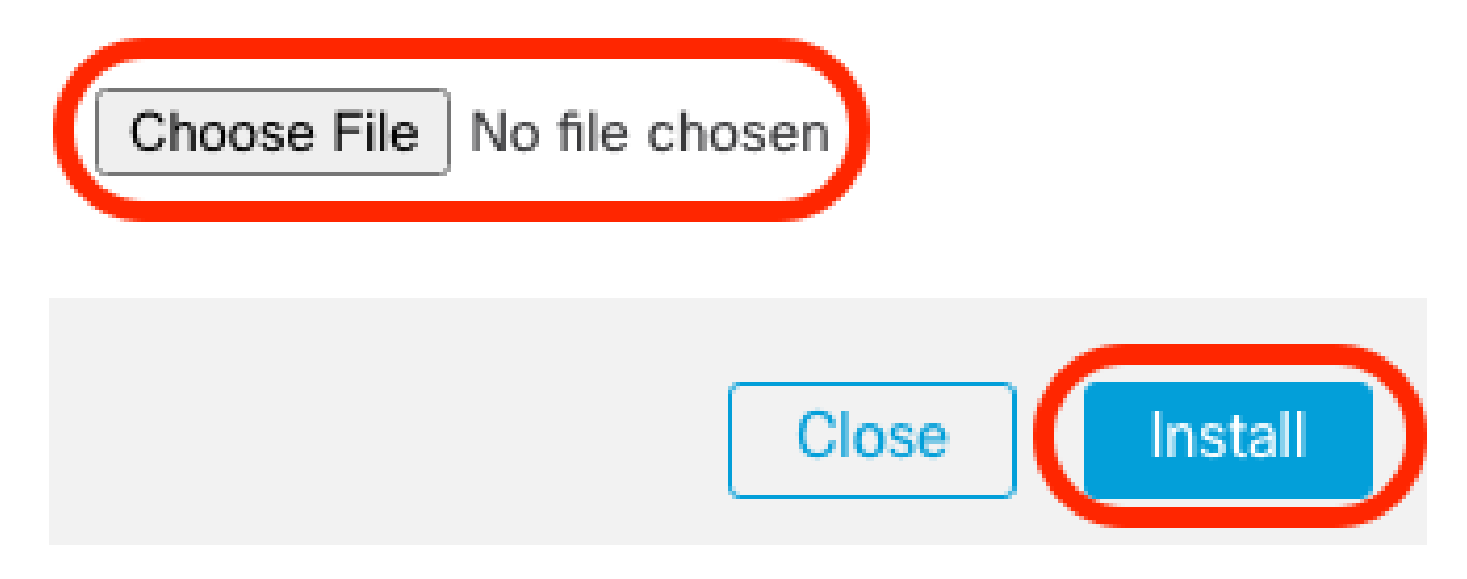

- 成功安装授权码后,记下确认码。
- 在智能软件管理器有意保持打开的更新保留页上输入确认代码。

| Update License Reservation                                                                                                    | Enter Confirmation Code ×                                                                                                    | ×                                                                                                    |
|----------------------------------------------------------------------------------------------------|----------------------------------------------------------------------------------------------------|----------------------------------------------------------------------------------------------------|
| STEP <b>1</b> ✓<br>Select Licenses                                                                                                    | To complete the pending License Reservation, enter the Reservation Confirmation Code that was<br>generated by the Product Instance after the Reservation Authorization Code was installed.<br>• Reservation Confirmation Code:                                       | STEP 3<br>Authorization Code                                                                                                    |
| The Reservation Authorization Code                                                                                                    | Enter Confirmation Code                                                                                                    |                                                                                                    |
| <ol> <li>This code must be entered into the</li> <li>When the code has been entered,</li> <li>To release licenses in transition, end</li> </ol> | Browse                                                                                                    |                                                                                                    |
| Authorization Code:<br><pre></pre>                                                                                                    | Cancel OK<br>subscriptionID> <tag>regid.2015-11.com.cisco.FPR4150TD-AMP,1.0_4408ba5<br/>10 UTC<cenddate>2025-Aug-06 UTC<li>censeType&gt;TERM<display<br>PR4150 Threat Defense Malware Protection<subscriptionid></subscriptionid></display<br></li></cenddate></tag> | 59 <br intro-startDate>2022-Apr-14 UTC <br argDescription>Firepower MCv Device<br>>bef5-4679-81a5-77dedabbd872 <br Name>FPR4150 Threat Defense Malware |
|                                                                                                    |                                                                                                    |                                                                                                    |
|                                                                                                    | Download as File Copy to Clipbo                                                                                                    | ard Enter Confirmation Code Close                                                                                                    |

• 在FMC中,验证许可证是否已按预期进行保留。

## 停用并返回特定许可证预留

如果不再需要特定许可证,必须将其返回至智能帐户。如果要注册智能许可帐户,必须禁用特定许 可证预留。

此过程将与FMC关联的所有许可证授权释放回您的虚拟帐户。取消注册后,不允许对许可功能进行 更新或更改。

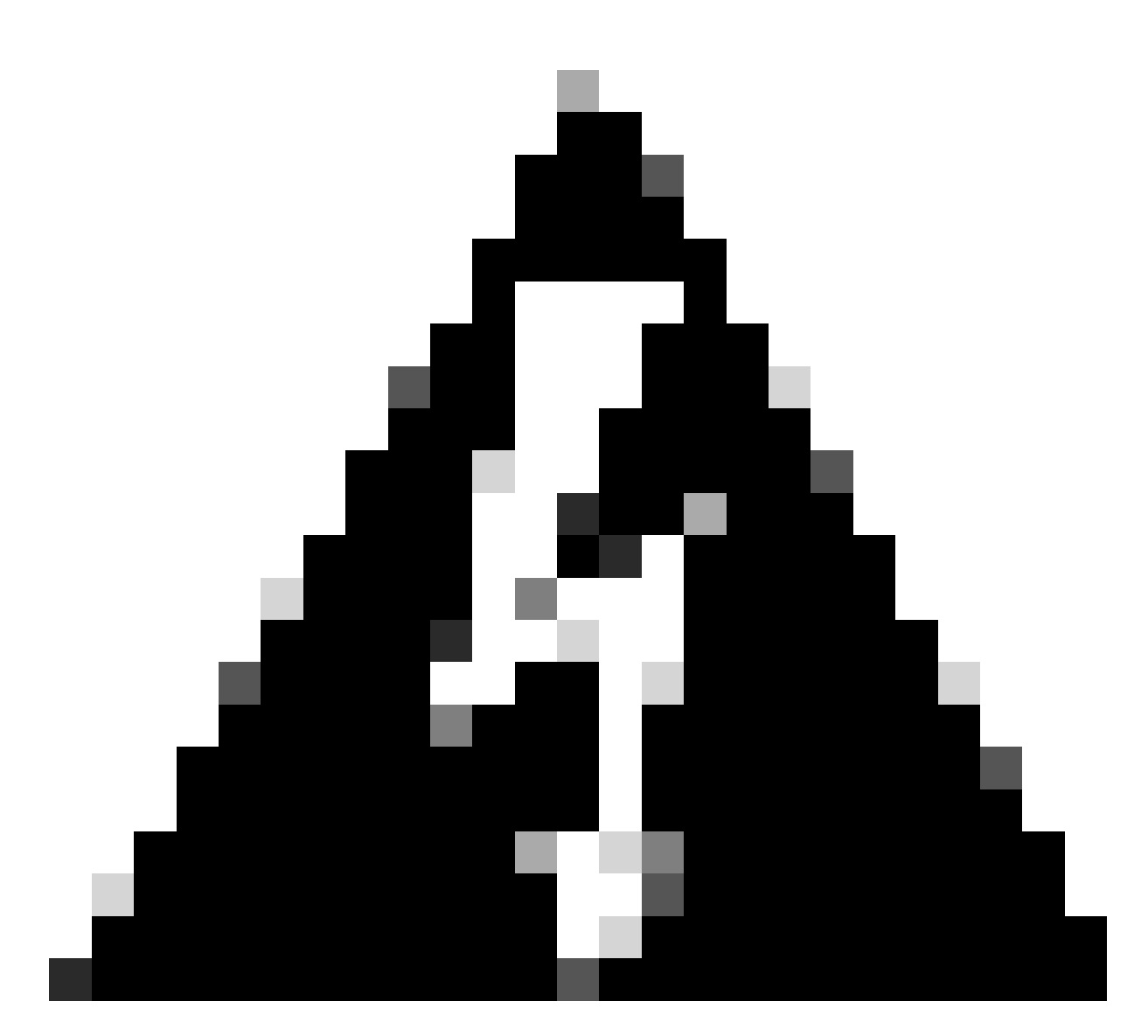

警告:如果不执行此过程中的所有步骤,则许可证将保持使用状态且无法重复使用。

• 在FMC Web界面中,依次选择System > Licenses > Specific Licenses。

| Specified License Reservation Status |   |                                               |            |  |  |
|--------------------------------------|---|-----------------------------------------------|------------|--|--|
| Usage Authorization:                 | 0 | Authorized (Last Synchronized On Jul 18 2024) | Return SLR |  |  |
| Product Registration:                | 0 | Registered (Last Renewed On Jul 18 2024)      |            |  |  |
| Export-Controlled Features:          |   | Enabled                                       |            |  |  |
| Product Instance:                    | 0 | 402d4a28-44e0-11ef-b394-4712f25a82da          |            |  |  |
| Confirmation Code *:                 |   | d3262fe7                                      |            |  |  |

\* This confirmation code is generated against your last authorization code

• 记下返回码。

#### Specific License Reservation

Specific License Reservation or SLR allows us to reserve and install licenses in a network that has no path to inbound or outbond internet traffic at all

| (1) | Generate a request code                                                                                                    |
|-----|----------------------------------------------------------------------------------------------------|
|     | Generate Cancel Code                                                                                                    |
| 2   | Create or login into your Cisco Smart Software Manager account to generate an authorization code against the request code you have just created |
| T   |                                                                                                    |
| 2   | Upload the authorization code file (.txt) and Install                                                                                           |
| Ÿ   | Choose File No file chosen                                                                                                    |
|     |                                                                                                    |
| 4   | Cisco Smart Software Manager and use the Return Code to release your licenses.                                                                  |
|     | CJ5oPL-kovwbd-bZnS3u-Tp95qB-G3UTXn-mPn1                                                                                                    |

- 在智能软件管理器中,确定要更新的FMC,转至<u>智能软件管理器</u>。
- 导航到资产>产品实例,在Typecolumn中查找hasFPin产品实例,在Namecolumn中查找通用 SKU(不是主机名)。
- 在显示正确UUID的页面上,选择操作 > 删除。

| Autoria Usara Estara E       |           |              | ED                                      |                       |                           |
|------------------------------|-----------|--------------|-----------------------------------------|-----------------------|---------------------------|
| Authorize License-Enforced H | eatures   | Product Type | Last Contact                            | Alerts                | Actions                   |
| UDI_PID:FPR-1140; UDI_SN:JMX | 2324G19P; | FP           | 2024-Apr-01 17:36:09                    | S Failed to Renew     | Actions -                 |
| UDI_PID:FPR-1140; UDI_SN:JMX | 2324G19Q; | FP           | 2024-Apr-25 19:02:18                    | A Failed to Connect   | Actions -                 |
| UDI_PID:FPR-2110; UDI_SN:JMX | 2538X1M1; | FP           | 2024-Jan-04 21:08:36                    | S Failed to Renew     | Actions -                 |
| UDI_PID:FPR-2130; UDI_SN:JMX | 2139Y0K5; | FP           | 2024-Jul-18 11:41:39                    |                       | Actions -                 |
| UDI_PID:FS-VMW-SW-K9; UDI_S  | N:3;      | FP           | 2024-Jul-18 18:17:57 (Reserved Licenses | )                     | Actions -                 |
| UDI_PID:NGFWv; UDI_SN:9A6NG  | BM4MQ3;   | FP           | 2024-Apr-01 19:56:37                    | S Failed to Transfer. |                           |
| UDI_PID:NGFWv; UDI_SN:9A9G1  | 2GAFES;   | FP           | 2024-Jul-18 12:40:33                    | Update R              | eserved Licenses          |
| UDI_PID:NGFWv; UDI_SN:9AVJW  | WJ8EJK;   | FP           | 2024-Feb-06 11:16:11                    | S Failed to           | nfirmation Code           |
| vFMC-bheston.cisco.com       |           | FP           | 2024-Jan-22 19:21:03                    | S Failed to           |                           |
| Vik-FMC                      |           | FP           | 2024-Jul-04 08:39:02                    | Renost Li             | censes from a Falled Prod |

• 将您从FMC生成的预留返回代码输入到删除产品实例对话框中。

## Remove Reservation

To remove a Product Instance that has reserved licenses and make those licenses once again available to other Product Instances, enter in the Reservation Return Code generated by the Product Instance. If you cannot generate a Reservation Return Code, contact Cisco Support

| * Reservation Return Code:                   | CJ5oPL-kovwbd-bZnS3u-Tp95qB-G3UTXn-<br>mPnteX-w6SYd1-QcSGPq-pfA |        |
|----------------------------------------------|-----------------------------------------------------------------|--------|
|                                              | Remove Reservation                                              | Cancel |
| <ul> <li>特定预留许可证将返回到智能帧<br/>表中删除。</li> </ul> | 长户中的可用池,并且此FMC将从智能软件管理                                          | 器产品实例列 |

在FMC Linux Shell中禁用特定许可证

- 登录FMC CLI admin帐户,输入expert命令以访问Linux Shell。
- 执行命令以访问特定许可证预留选项:sudo manage\_slr.pl

```
> expert
admin@fmc:~$ sudo manage_slr.pl
                               Administrator Password
Password:
             Configuration Utility ************
***********
   Show SLR Status
1
2
   Enable SLR
3
   Disable SLR
   License requirement report
4
0
   Exit
Enter choice:
```

• 通过选择选项3禁用特定许可证预留。选择选项0以退出。

Successfully Disabled SLR

- 输入rexitto退出Linux shell。
- 输入rexitto退出命令行界面。

# 相关信息

• <u>Cisco Secure Firewall Management Center功能许可证</u>

### 关于此翻译

思科采用人工翻译与机器翻译相结合的方式将此文档翻译成不同语言,希望全球的用户都能通过各 自的语言得到支持性的内容。

请注意:即使是最好的机器翻译,其准确度也不及专业翻译人员的水平。

Cisco Systems, Inc. 对于翻译的准确性不承担任何责任,并建议您总是参考英文原始文档(已提供 链接)。